# **Roger Access Control System 5**

Nota aplikacyjna nr 055

Wersja dokumentu: Rev. A

# <u>System zarządzania</u> <u>bezpieczeństwem VISO SMS</u>

Uwaga: Niniejszy dokument dotyczy RACS 5 v2.0.6 lub nowszy

# Wprowadzenie

Od strony technicznej, system VISO SMS to moduł rozszerzający możliwości programu VISO a jego głównymi składnikami są Monitor Map oraz Monitor Powiadomień. VISO SMS pozwala uzyskać funkcjonalności systemu zarządzania bezpieczeństwem - SMS (ang. Security Management System) w zakresie wizualizacji, monitorowania i zarządzania systemami bezpieczeństwa w budynku. W szczególności umożliwia on:

- Wizualizację stanów dla obiektów systemu KD RACS 5 (Przejścia, Strefy dostępu, Strefy alarmowe i Węzły automatyki).
- Wizualizację stanów dla obiektów systemów zintegrowanych (np. czujki systemu pożarowego, czujki systemu antywłamaniowego, kamery systemu CCTV, itd.)
- Sygnalizację, zatwierdzanie i przeglądanie powiadomień takich jak alarmy, awarie, ostrzeżenia i informacje (np. alarm pożarowy z czujki ppoż).
- Lokalizację automatyczną obiektów (tylko powiadomienia typu alarmy krytyczne) oraz na żądanie operatora (wszystkie typy powiadomień) na Mapach.
- Obsługę scenariuszy bezpieczeństwa czyli procedur postępowanie operatora w sytuacji awaryjnej (np. zadzwoń do przełożonego, wyślij pracownika), w tym potwierdzanie czynności i późniejsza weryfikacja działań operatora
- Dodawanie Notatek na Mapach. Notatki są przeznaczone przede wszystkim do ewidencji wykonanych i planowanych prac serwisowych.
- Wydawanie poleceń w tym Komend zdalnych dla poszczególnych obiektów (np. zdalne otwarcie przejścia, blokada czujki systemu ppoż) oraz Komend Globalnych.
- Wyświetlanie wideo z systemu CCTV dla powiązanych obiektów w sposób automatyczny oraz na żądanie operatora.
- Podgląd zdarzeń historycznych dla danego obiektu (np. podgląd zdarzeń przyznania dostępu na Przejściu).
- Rejestrowanie działań operatora programu VISO SMS.

Podczas definiowanie Map możliwe jest:

- Stosowanie podkładów w różnych formatach (m.in. JPG, PNG, BMP, SVG, DWG, DXF) o dużej rozdzielczości (zalecane do 8192x8192 px).
- Konfigurowanie wyświetlanych obiektów w zakresie rozmiaru, nazwy, animacji oraz stosowanie własnych ikon dla obiektów.
- Konfigurowanie hierarchii Map (maks. 3 poziomy).
- Definiowanie interaktywnych obszarów o dowolnych kształtach (np. obszar Strefy alarmowej).

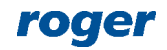

W systemie RACS 5 v1 moduł Map był oferowany bezpłatnie w ramach podstawowej wersji oprogramowania VISO. W systemie RACS 5 v2 moduł Map został istotnie rozbudowany i ulepszony a jego stosowanie podlega licencjonowaniu pod kątem ilości wyświetlanych obiektów.

### Systemy zintegrowane z VISO SMS v2.0.6 to:

- systemy pożarowe SSP:
  - centrale FPA i Avenar firmy Bosch (nota AN053)
  - centrale Cerberus firmy Siemens (nota AN054)
- Systemy antywłamaniowe SSWiN:
  - centrale Integra firmy Satel (nota AN036)
  - centrale Galaxy Dimensions firmy Honeywell (nota AN013)
- Systemy kontroli dostępu KD:
  - System RACS 5 firmy Roger (nota AN006)
- Systemy telewizji dozorowej CCTV:
  - wszystkie wymienione w nocie aplikacyjnej AN007

Uwaga: Wymagania programowe i sprzętowe dla systemu RACS 5, w tym systemu VISO SMS podano w nocie aplikacyjnej AN005.

# Wstępna konfiguracja

W ramach wstępnej konfiguracji systemu RACS 5:

- Zainstaluj oprogramowanie VISO i RogerSVC zgodnie z notą aplikacyjną AN006.
- Skonfiguruj i zintegruj systemy, które będą stosowane w VISO SMS. Nota będzie przestawiać obsługę takich systemów jak:
  - system KD RACS 5
  - system SSP firmy Bosch z centralą serii Avenar
  - system SSWiN firmy Satel z centralą serii Integra
  - system CCTV z rejestratorem i kamerami firmy Dahua
- W menu górnym programu VISO wybierz *Narzędzia->Ustawienia systemowe* i następnie *Załącz VISO SMS* tak by w dolnej części ekranu wyświetlić Monitor Powiadomień.

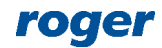

|     | a ustawień programu                                                             |                                                        | ?      | >      |
|-----|---------------------------------------------------------------------------------|--------------------------------------------------------|--------|--------|
| Т   | Sposób sortowania panelu nawigacyjnego                                          | ID                                                     |        |        |
|     | Automatyczne wylogowanie operatora [min]                                        | Wyłączone                                              |        |        |
|     | Moduł startowy                                                                  | Monitor Map                                            |        |        |
|     | Motyw                                                                           | Ciemny                                                 |        |        |
| 0   | pcje zarządzania bezpieczeństwem                                                |                                                        |        |        |
|     | Załącz VISO SMS                                                                 | Tak                                                    |        | $\sim$ |
|     | Alarm krytyczny                                                                 | Nie lokalizuj                                          |        |        |
|     | Automatyczne potwierdzenie powiadomienia                                        | Nie                                                    |        |        |
| U   | stawienia serwera czasu                                                         |                                                        |        |        |
|     | Źródło czasu dla synchronizacji czasu kontrolera                                | Czas stacji roboczej                                   |        |        |
|     | Adres głównego serwera czasu                                                    | time.windows.com                                       |        |        |
|     | Adres dodatkowego serwera czasu                                                 | time.google.com                                        |        |        |
| No  | ośniki                                                                          |                                                        |        |        |
|     | Tylko unikalne kody PIN                                                         | Tak                                                    |        |        |
| ałą | cz VISO SMS<br>poja jest załączona to dostępny jest VISO SMS i wyświetlany jest | : Monitor Powiadomień oraz inne elementy systemu zarzą | dzania |        |

# Konfiguracja Monitora Map

Monitor Map jest kluczowym elementem VISO SMS. Umożliwia on wizualizację oraz lokalizację elementów systemów bezpieczeństwa w obiekcie.

# **Obiekty własne (opcja)**

Przed zdefiniowaniem Map można samemu określić wygląd poszczególnych obiektów (np. czujek alarmowych) ze wskazaniem własnych ikon w formacie JPG lub SVG, kolorów tła oraz kolorów dla opisów tekstowych. Program VISO zawiera kompletny zestaw ikon dla wszystkich typów obiektów więc definiowanie własnych jest opcjonalne. Aby utworzyć własny obiekt do wykorzystania na Mapach:

- W menu górnym programu VISO wybierz *Mapy* i następnie *Obiekty własne*.
- W otwartym oknie wybierz *Dodaj*.
- W kolejnym oknie nazwij obiekt i wskaż jego typ. Następnie wskaż własne ikony i ewentualnie kolory tła i tekstów dla poszczególnych stanów. Wskazanie własnego koloru tła dla stanu ma sens w przypadku zastosowania ikony z efektem przezroczystości. W przykładzie poniżej własne ikony zostały wskazane dla stanów *Alarm* oraz *Awaria*. Dodatkowo możliwe jest ustawienie animacji dla definiowanego obiektu. Animacja określa w jaki sposób przedstawiane będzie wystąpienie Powiadomienia (np. alarmu, awarii, itp.) dla danego obiektu.

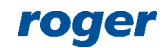

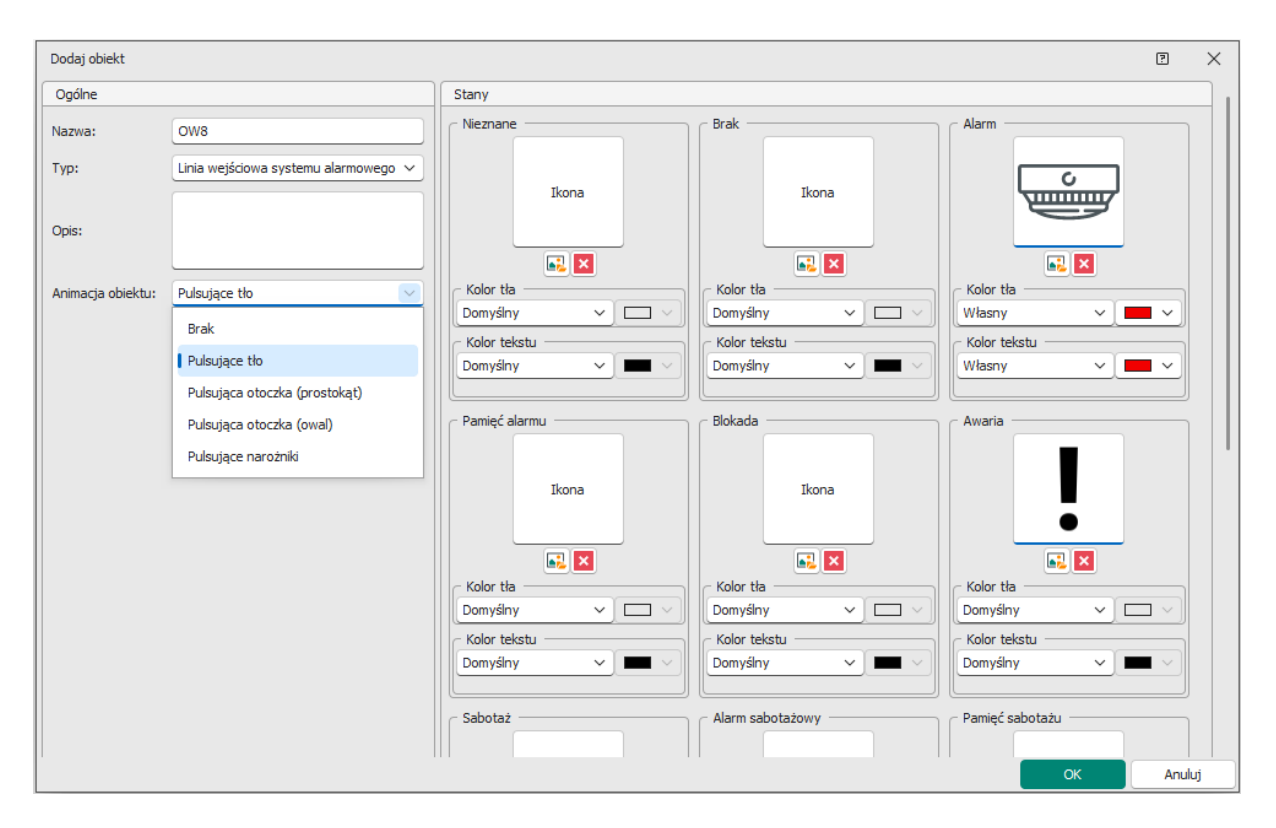

## Podkład Mapy

Mapa w oprogramowaniu VISO to statyczny graficzny podkład na którym umieszczone są interaktywne ikony przedstawiające obiekty systemów bezpieczeństwa. Możliwe jest stosowanie podkładów w formacie rastrowym (JPG, PNG, BMP, itd.) oraz wektorowym (SVG). Dodatkowo możliwy jest import podkładu w formacie DWG lub DXF (AutoCad) oraz możliwe jest zoptymalizowanie i przekształcenie podkładu w formacie SVG. Aby utworzyć Mapę:

- W menu górnym programu VISO wybierz *Mapy* i następnie ikonę *Mapy*.
- W otwartym oknie wybierz *Dodaj* i w kolejnym oknie nazwij Mapę oraz wczytaj plik podkładu. Dodatkowo możliwe jest ustawienie domyślnej animacji dla obiektów Mapy.

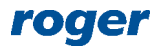

#### AN055 System zarządzania bezpieczeństwem VISO SMS

| Dodaj Mapę         |                          | ?     | $\times$ |
|--------------------|--------------------------|-------|----------|
| Ogólne             |                          |       |          |
| Nazwa:             | Budynek A                |       |          |
| Typ tła:           | Rastrowe (JPG, PNG, BMP) |       |          |
| Renderowanie tła:  | Jeden obraz 🗸            |       |          |
| Opis:              |                          |       |          |
|                    |                          |       |          |
|                    |                          |       |          |
| Animacja obiektow: |                          |       |          |
| Podgląd            |                          |       |          |
| Wczytaj podkłac    | Wczytaj podkład (CAD)    |       |          |
|                    |                          |       |          |
|                    | ок                       | Anulu | Jj       |

• Analogicznie można utworzyć kolejne Mapy.

# **Obiekty Mapy**

Na wcześniej dodanych podkładach Map możliwe jest rozmieszczenie obiektów takich jak np. przejścia, czujki alarmowe, czujki pożarowe, kamery, itp. Aby dodać obiekt do Mapy:

- Dla danej Mapy na liście wybierz *Uruchom edytor* i w otwartym oknie przypisz te obiekty z drzewka, które mają być na niej wyświetlane. Dany obiekt może być umieszczany na więcej niż jednej Mapie.
- Zgodnie z poniższym rysunkiem możliwie jest skalowanie obiektów, wyświetlanie ich nazw, stosowanie obiektów własnych oraz indywidualne definiowanie typu animacji dla danego obiektu. Ogólny typ animacji dla obiektów wybiera się na etapie definiowania Mapy, natomiast w edytorze można ustawić, że dany obiekt może mieć inną animację niż pozostałe obiekty. Animacja jest wykorzystywana do sygnalizacji Powiadomienia na Mapie.
- Zakładka *Mapy* zawiera pozostałe Mapy zdefiniowane w systemie. Można je umieścić na danej Mapie by utworzyć linki do Map podrzędnych, tworząc w ten sposób hierarchię Map.

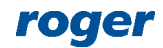

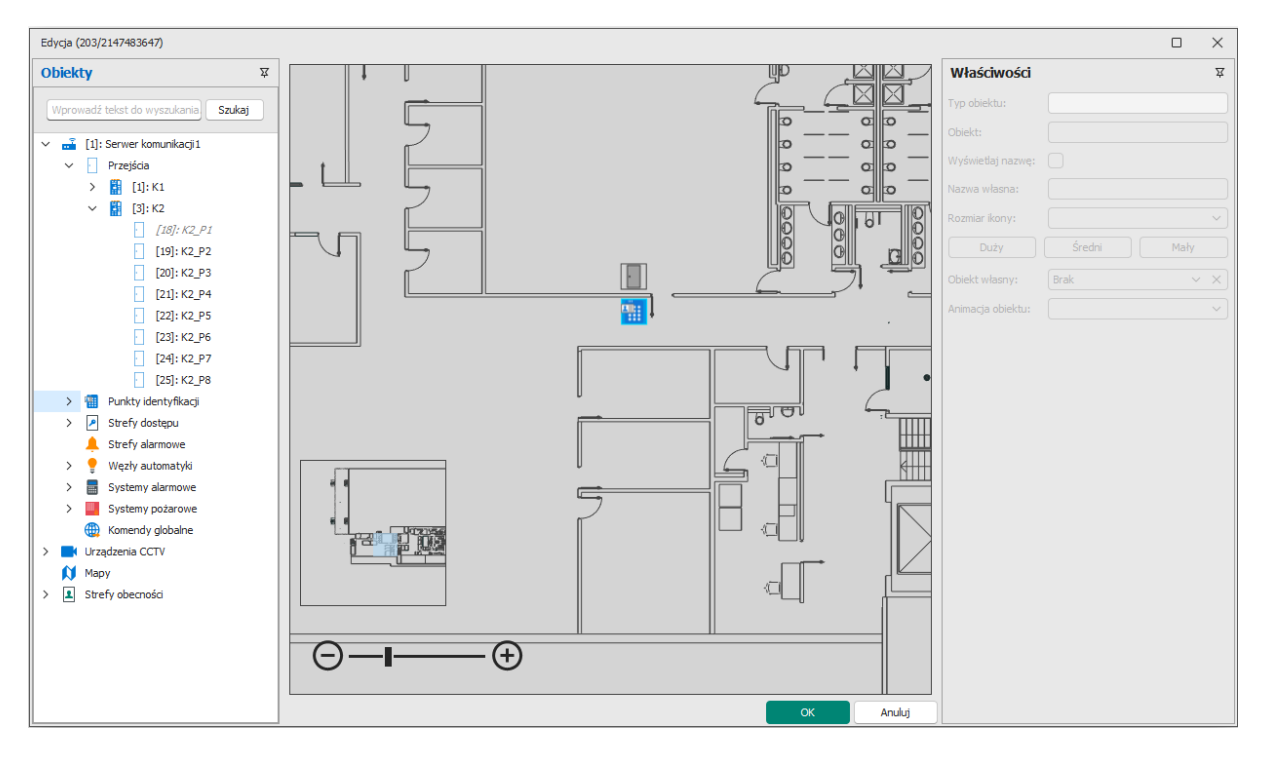

 Większość obiektów nanoszonych na Mapę ma postać ikony ale strefy systemu SSWiN, SSP oraz KD mogą być reprezentowane zarówno przez ikonę jak i obszar, którego kształt może być dowolnie definiowany przez operatora programu.

Uwaga: Obiekt typu strefa nie dziedziczy ustawień animacji obiektu z poziomu ustawień Mapy więc zalecane jest indywidualne ustawienie animacji obiektu w momencie dodawania strefy jeżeli Powiadomienia na jej poziomie mają być sygnalizowane wizualnie na Mapie.

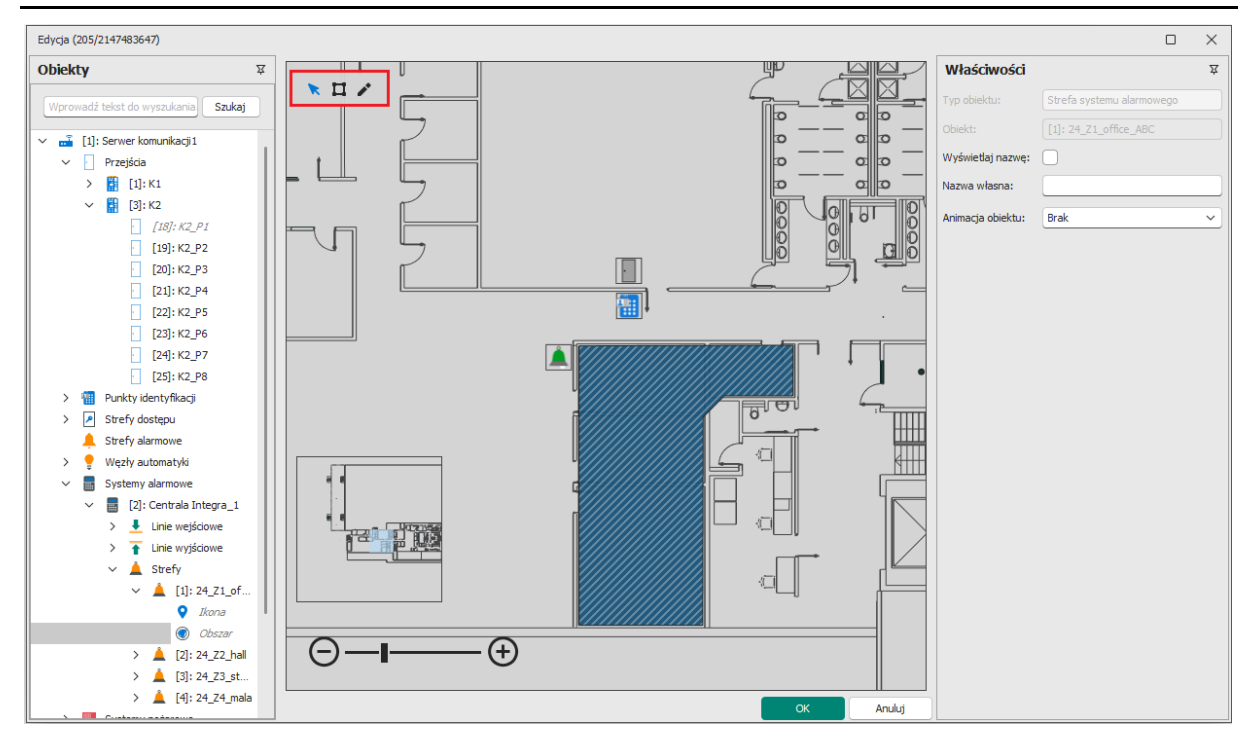

 Obiekty Urządzeń CCTV, które reprezentują kamery mogą być umieszczane indywidualnie na Mapach i wtedy obraz z takich kamer może być wyświetlany na żądanie w Monitorze Map.
 Dodatkowo można w programie VISO zdefiniować Linki do filmów, czyli powiązania pomiędzy obiektami takimi jak np. Przejście czy czujka alarmowa a kamerą systemu CCTV. Powiązanie to

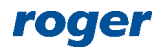

pozwala wyświetlać wideo dla danego obiektu w Monitorze Map. Definiowanie linków do filmów opisano w nocie aplikacyjnej AN007.

- Na Mapie można również dodawać obiekty typu Komenda Globalna. Komendy pozwalają wywoływać określone akcje w systemie np. awaryjnie odblokować Przejścia. Definiowanie Komend globalnych opisano w nocie aplikacyjnej AN048.
- Obiekty typu Strefa obecności mogą być wykorzystywane do monitorowania ilości osób w danej strefie bo ich ikony funkcjonują jak licznik osób w strefie. Definiowanie Stref obecności opisano w nocie aplikacyjnej AN016.

# Konfiguracja Monitora Powiadomień

Monitor Powiadomień jest wyświetlany w dolnej części okna oprogramowania VISO jeżeli zostanie załączony VISO SMS tak jak opisano to w konfiguracji wstępnej. Monitor zawiera maksymalnie cztery zakładki tj. *System pożarowy, System alarmowy, System kontroli dostępu* oraz *Awarie*. W trzech pierwszych zakładkach wyświetlane są zdarzenia z takimi Poziomami powiadomień jak alarm krytyczny, alarm, ostrzeżenie czy informacja w ramach danego systemu. Zakładka Awarie zawiera wyświetla zbiorczo zdarzenia o poziomie awarie ze wszystkich zintegrowanych systemów. Zdarzenia są sortowane w monitorze pod względem Poziomu powiadomień.

| ł                                                                                                    | A System pożarowy (2)                                                                                             |  |  |          |                                  |                                  |                                  |            |          |   |          |                    |           |
|----------------------------------------------------------------------------------------------------|----------------------------------------------------------------------------------------------------|--|--|----------|----------------------------------|----------------------------------|----------------------------------|------------|----------|---|----------|--------------------|-----------|
| -                                                                                                    | 🐞 Potwierdź 🐞 Potwierdź wszystkie 🔹 Scenariusz 🚯 Znajdź na mapie 🔰 Usuń potwierdzone 🖏 Raport 🛄 🔢 🗳               |  |  |          |                                  |                                  |                                  |            |          |   |          |                    |           |
| 📑 🕑 Poziom \Xi Źródło Centrala Zdarzenie Komunikat centrali Zarejestrowane \Xi Potwierdzen. 🚖 Czas potwierdzen |                                                                                                    |  |  |          |                                  |                                  |                                  |            |          |   |          | Potwierdzone przez | Skasowane |
| ĸ                                                                                                    | 1                                                                                                    |  |  | = Szukaj | R <mark>e</mark> c <i>Szukaj</i> | R <mark>e</mark> c <i>Szukaj</i> | R <mark>B</mark> C <i>Szukaj</i> | soc Szukaj | = Szukaj | - | = Szukaj | = Szukaj           | -         |
|                                                                                                    | Alarm kryt         [4]: Strefa         [1]: Centrala         Alarm pożarowy 2 stopnia         27.01.2023 12:30:30 |  |  |          |                                  |                                  |                                  |            |          |   |          |                    |           |
| Þ                                                                                                    | Alarm kryt [6]: ROP 5 [1]: Centrala Alarm pozarowy 2 stopnia 27.01.2023 12:30:01                                  |  |  |          |                                  |                                  |                                  |            |          |   |          |                    |           |
|                                                                                                    |                                                                                                    |  |  |          |                                  |                                  |                                  |            |          |   |          |                    |           |
|                                                                                                    |                                                                                                    |  |  |          |                                  |                                  |                                  |            |          |   |          |                    |           |
|                                                                                                    | ≪ ≪ < Rekord 2 z 2 > >> >> >> >> >> >> >> >> >>>>>>>>                                                             |  |  |          |                                  |                                  |                                  |            |          |   |          |                    |           |
| L                                                                                                    | እ System pożarowy (2) 🛓 System alarmowy (0) 📗 System kontroli dostępu (0) 🕐 Awarie (0)                            |  |  |          |                                  |                                  |                                  |            |          |   |          |                    |           |
| Œ                                                                                                    | 🛄 🔚 Serwery Komunikacji: ok 🔗 🔗 🖉 🕹 Baza danych: filmik_SMS_206 🔗 Serwery komunikacji: ok 🔗 🔗 🔗                   |  |  |          |                                  |                                  |                                  |            |          |   |          |                    |           |

# Powiadomienia

Powiadomienie to zdarzenie, dla którego zdefiniowany został Poziom powiadomienia. Wybrane zdarzenie w systemie RACS 5 są wstępnie skonfigurowane pod kątem Poziomów powiadomień wykorzystywanych w Monitorze Powiadomień. Można jednak zmieniać te ustawienia we własnym zakresie po wybraniu *Rejestr zdarzeń->Typy zdarzeń* w menu górnym programu VISO i następnie *Edytuj* dla danego zdarzenia.

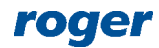

| 🔒 St     | trona startov          | a 🕞 Typy zdarzeń 🛛 🗙                                 |          |                    |                                                               |        |          |                                  | ~           |
|----------|------------------------|------------------------------------------------------|----------|--------------------|---------------------------------------------------------------|--------|----------|----------------------------------|-------------|
| Туру z   | darzeń                 |                                                      |          |                    |                                                               |        |          |                                  | ^           |
| + 0      | odaj 🥒 E               | idytuj 🛗 Usuń 🗰 Zaznacz wszystko 🛛 😋 Odśwież         | Raport   |                    |                                                               |        |          |                                  | III 🔢 💾 😰   |
|          | Kod                    | Nazwa                                                | Ważność  | Domyślna kategoria | Opis                                                          | Dźwięk | Alarm    | Akcje                            | Poziom      |
| кл<br>ки | n <b>o</b> c <i>Sz</i> | n <b>o</b> t Szukaj                                  | = Szukaj | = Szukaj           | • Cc Szukaj                                                   |        | 8        | s <mark>o</mark> c <i>Szukaj</i> | = Szukaj    |
|          | 262                    | Zamek załączony                                      | Niska    | Brak               | Żądanie ustawienia Przejścia w tryb Normalny lub Zablokowane  |        |          |                                  | Brak        |
|          | 302                    | Ustawienie Przejścia w Tryb odblokowane              | Średnia  | Brak               | Ustawienie Przejścia w Tryb odblokowane w ramach Trybu Waru   |        |          |                                  | Informacja  |
| Þ        | 321                    | Alarm wejścia siłowego                               | Wysoka   | Alarmy             | Na Przejściu rozpoznano siłowe wejście                        |        | <u>~</u> |                                  | Alarm       |
|          | 322                    | Alarm zbyt długo otwartych drzwi                     | Wysoka   | Alarmy             | Na Przejściu rozpoznano przekroczenie dopuszczalnego czasu ot |        | $\sim$   |                                  | Alarm       |
|          | 323                    | Ostrzeżenie przed alarmem zbyt długo otwartych drzwi | Średnia  | Brak               | Ostrzeżenie przed alarmem zbyt długiego otwarcia drzwi        |        |          |                                  | Ostrzeżenie |
|          | 601                    | Przyznanie dostępu na Przejściu                      | Niska    | Brak               | Żądanie czasowego odblokowania przejścia zostało zaakceptow   |        |          |                                  | Brak        |
|          | 602                    | Odmowa dostępu na Przejściu                          | Niska    | Brak               | Żądanie czasowego odblokowania przejścia zostało odrzucone    |        |          |                                  | Brak        |
|          | Edytuj 🖶               | Usuń C Odśwież                                       | Denti    | - dii              |                                                               |        |          |                                  | [2]         |
| - Ogoi   | ne                     | ( <b></b>                                            | Pow      | adomenia           |                                                               |        |          |                                  |             |
| Kod:     |                        | 321                                                  | Pozion   | h: Alarm           |                                                               |        |          |                                  |             |
| Nazwa    | ii ii                  | Alarm wejścia siłowego                               | Opcj     | e wyświetlania     |                                                               |        |          |                                  |             |
| Opis:    |                        | Na Przejściu rozpoznano siłowe wejście               | Czcion   | ka:                | Styl czcionki: Rozmiar czcionki:                              |        |          |                                  |             |
|          |                        |                                                      |          |                    |                                                               |        |          |                                  |             |
|          |                        |                                                      | Kolor    | zcionki:           |                                                               |        |          |                                  |             |
| Ważno    | ość:                   | Wysoka                                               |          | _                  |                                                               |        |          |                                  |             |
| Kateg    | oria:                  | Alarmy                                               | Kolor t  | ła:                |                                                               |        |          |                                  |             |
| Dźwieł   | e                      |                                                      |          |                    |                                                               |        |          |                                  |             |
| 4        |                        |                                                      |          |                    |                                                               |        |          |                                  |             |
| Avarm:   |                        |                                                      |          |                    |                                                               |        |          |                                  |             |
|          |                        |                                                      |          |                    |                                                               |        |          |                                  |             |
|          |                        |                                                      |          |                    |                                                               |        |          |                                  |             |

Każde zdarzenie może być konfigurowane pod względem:

- Poziomu powiadomienia parametr decyduje o tym jak zarejestrowane zdarzenie zostanie obsłużone w Monitorze Powiadomień. Im wyższy Poziom powiadomienia tym wyższy priorytet w wyświetleniu zdarzenia w Monitorze Powiadomień. Zdarzenia, które nie mają ustawionego Poziomu powiadomień nie są w ogóle wyświetlane w monitorze. Powiadomienia typu Awaria są wyświetlane w dedykowanej zakładce Awarie w Monitorze Powiadomień.
- Dźwięku parametr decyduje o tym czy w momencie zarejestrowania zdarzenia generowany jest sygnał dźwiękowy w oprogramowaniu VISO.

Zdarzenie mogą być również konfigurowane pod względem ważności, kategorii i parametru Alarm. Te ustawienia nie są jednak wykorzystywane w Monitorze Powiadomień. Mają one wpływ jedynie na przeglądanie zdarzeń w rejestrze oraz monitorowaniu i zostały zachowane w systemie RACS 5 v2 głównie ze względu na kompatybilność z systemem RACS 5 v1.

Dodatkowo zdarzenia można konfigurować pod względem takich opcji wyświetlania jak czcionka, kolor i tło. Te ustawienia są wykorzystywane w Rejestrze zdarzeń i Monitorowaniu online.

W przypadku zdarzeń [601]: Przyznanie dostępu na Przejściu oraz [602]: Odmowa dostępu na Przejściu domyślnie nie jest w ogóle ustawiony Poziom powiadomień więc nie są one obsługiwane w Monitorze Powiadomień. Można jednak w ich przypadku nie tylko ustawić jeden z poziomów ale dodatkowo przypisać filtr, który definiuje się po wybraniu Rejestr zdarzeń-> Filtry zdarzeń w menu górnym programu VISO. Dzięki temu możliwe jest zawężenie Powiadomień do zdarzeń z określonymi warunkami np. dla określonych Przejść i Osób.

Powiadomienia w Monitorze Powiadomień bazują przede wszystkim na zdarzeniach generowanych przez obsługiwane systemy i pobieranych przez oprogramowanie VISO. W przypadku systemów pożarowych i alarmowych, system RACS 5 dodatkowo monitoruje stany obsługiwanych systemów i na ich podstawie sam generuje zdarzenia w oprogramowaniu VISO. Dotyczy to zdarzeń *[150000]..[151005]*. Monitorowanie stanów pozwala uzyskać wyższą niezawodność i szybsze wykrycie alarmu ale w niektórych przypadkach jest mniej informacyjne niż monitorowanie zdarzeń. Takie dualne podejście w przypadku systemów alarmowych będzie generować podwójne Powiadomienia w przypadku danego alarmu tj. ze stanu i zdarzenia.

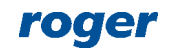

## Scenariusze bezpieczeństwa

Scenariusz bezpieczeństwa to procedura postępowanie operatora w sytuacji awaryjnej. Jest to narzędzie, które ma ułatwiać i uporządkowywać działania operatora jak też rejestrować je do późniejszej analizy w postaci raportu. Aby zdefiniować Scenariusz bezpieczeństwa:

- W menu górnym programu VISO wybierz *Rejestr zdarzeń* i następnie *Scenariusze bezpieczeństwa*.
- W otwartym oknie wybierz *Dodaj*, nazwij scenariusz i wybierz jego typ. Zamknij okno przyciskiem *OK*.
- Jeżeli w systemie zdefiniowano więcej niż jeden Serwer komunikacji to w dolnej części ekranu wybierz zakładkę Serwer komunikacji i wskaż serwer(y), w ramach których ma być realizowany scenariusz.
- Wybierz zakładkę *Zdarzenia* i wskaż których zdarzeń (Powiadomień) ma dotyczyć scenariusz.
- W zakładce Akcje zdefiniuj listę działań operatora w ramach scenariusza. W zależności od typu scenariusza może to być wyświetlenie komunikatu, zadzwonienie na dany numer za pomocą telefonii VoIP, wysłanie SMS-a, wysłanie emaila, otwarcie/wysłanie/wydrukowanie Raportu obecności, który może być stosowany w celach ewakuacyjnych jak też wyzwolenie Komendy globalnej aktywującej określone obiekty w systemie (np. zdalne otwarcie przejść). W przypadku telefonii VoIP, SMS-ów i emaili dodatkowo konieczne jest zdefiniowanie kont, które będą stosowane dla tych typów komunikacji. Konta są definiowane po wybraniu Narzędzia w menu górnym programu VISO. Dla poszczególnych akcji można również ustawić konieczność potwierdzenia ich wykonania przez operatora.

Scenariusz bezpieczeństwa może być otwierany dla danego Powiadomienia w Monitorze Powiadomień poprzez wybranie przycisku *Scenariusz* jak też może być wywoływany automatycznie w momencie zarejestrowania danego Powiadomienia. W tym drugim przypadku konieczne jest zaznaczenie opcji *Automatyczne wyświetlanie* podczas dodawania/edycji scenariusza. Jeżeli jest już otwarty jakiś scenariusz to kolejny nie zostanie wyświetlony automatycznie. Dodatkowo po wybraniu *Narzędzia-> Ustawienia systemowe* w menu górnym programu VISO i następnie aktywowaniu opcji *Automatyczne potwierdzenie powiadomienia* otwarcie scenariusza będzie jednocześnie potwierdzać dane Powiadomienie.

| ♠ Strona startowa 🚺 Mapa [Monitor] 🛛 ×                                            |                                                             |                                                                                                    | ~                      |
|-----------------------------------------------------------------------------------|-------------------------------------------------------------|----------------------------------------------------------------------------------------------------|------------------------|
| Mapy X                                                                            | ◀ Wstecz Dalej ►                                            | Scenariusz bezpieczeństwa [SB1]                                                                                                    | < ny pożarowe, C V     |
| <ul> <li>Poiska</li> <li>Centrala</li> <li>Budunal: A</li> </ul>                  |                                                             | Alarm pożarowy 2 stopnia                                                                                                    |                        |
| Budynek B<br>Budynek C<br>Zakład produkcyjny 1<br>Zakład produkcyjny 2<br>Magazyn |                                                             | Obekt:         [6]: ROP 51/1         O0:00:33           Urzdzenne:         [1]: control ar PAA Bosh_1         00:00:33           Data powiedkomienia:         31.01.203         Czas powiadomienia:         99:30:18           Posomi:         Alarm krytyczny         Potwierdzone przez:         Data powiadomiernia:         99:30:18           Data powiadomiernia:         Czas powiadomiernia:         Czas powiadomiernia:         92:30:18 |                        |
|                                                                                   |                                                             | Scenariusz: 581<br>Cras otwarcia: 31.01.2023 09:30:29 Otwarty przez: Administrator<br>Cras zakończenia: Zakończony przez:                                                                                                    |                        |
|                                                                                   |                                                             | Podgląd CCTV      Odtwórz nagranie (# Znajdź na mapie                                                                                                    |                        |
|                                                                                   |                                                             | Ziokailuy alarm na mapie     Zweryfikuj alarm podglądem CCTV                                                                                                    |                        |
|                                                                                   |                                                             | Wyślij obsługę na miejsce alarmu Szdzwoń do kierownika zmiany                                                                                                    | •                      |
|                                                                                   |                                                             | uyślij SWS do kierownika ochrony                                                                                                    |                        |
|                                                                                   |                                                             | Wyśliż Raport ewakuacyjny użytkowników emailem                                                                                                    |                        |
| A System pożarowy (2)                                                             | enariusz 🚯 Znajdź na mapie 🛛 🛩 Usuń potwierdzone 🛙 🄯 Raport | □         ■         Mydrukuj Raport ewakuacyjny użytkowników w strefach                                                                                                    | ¥                      |
| Poziom =                                                                          | źródło Centrala Zdarzenie                                   | <u>Uwagi:</u>                                                                                                    | rdzone przez Skasowane |
| 53 = Szukaj +0c Szu                                                               | kaj +0c Szukaj                                              | -                                                                                                    | B/                     |
| Alarm krytyczny [4]: St                                                           | refa 1 PP [1]: Centrala FPA Alarm pożarowy 2 stopnia        |                                                                                                    |                        |
| Alarm krytyczny [6]: R0                                                           | OP 51/1 [1]: Centrala FPA Alarm pożarowy 2 stopnia          |                                                                                                    |                        |
|                                                                                   |                                                             | Zakończ Raport OK Zamkraj                                                                                                    |                        |
|                                                                                   |                                                             | I                                                                                                    |                        |
| 💧 System pożarowy (2) 🞽 System alarmowy (                                         | 0) 📗 System kontroli dostępu (0) 🕧 Awarie (0)               |                                                                                                    |                        |

Kliknięcie przycisku *OK* zamyka okno scenariusza ale nadal można go ponownie otworzyć i realizować jego kroki. Kliknięcie przycisku *Zakończ* finalizuje realizacje danego scenariusza. Od tego momentu będzie on dostępny już jedynie do odczytu. Zarejestrowane Powiadomienia jak też powiązane z nimi scenariusze można przeglądać po wybraniu *Rejestr zdarzeń* w menu górnym

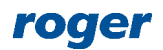

programu VISO i następnie *Rejestr powiadomień*. Po zakończeniu scenariusza można wygenerować szczegółowy raport.

# Dostosowanie widoku VISO

Przed rozpoczęciem korzystania z VISO SMS warto dostosować wygląd programu VISO. Zwykle operator monitorujący obiekt nie musi widzieć wszystkich opcji konfiguracyjnych. Oprócz załączenia VISO SMS tak jak to opisano w sekcji dotyczącej konfiguracji wstępnej można również:

• Ukryć menu górne.

| p.J.; http://www | v.roger.pl            |                                                   |                        |                     |                                                                   | ß                   |            | ٥     | × |
|------------------|-----------------------|---------------------------------------------------|------------------------|---------------------|-------------------------------------------------------------------|---------------------|------------|-------|---|
| y alarmowe       | Systemy pożarowe      | Narzędzia 🧭 Status synchronizacji Autoukrywanie w |                        | Autoukrywanie wstaż | ążki<br>ki Klikoji                                                | w córne             | i części   | 1     |   |
| odstawowe        | 📑 Serwery komunikacji | 👼 Czytniki linii papilarnych                      | 🛐 Strefy zwrotu wyposa | · · · ·             | okna by wyświetlić ws                                             | stążkę              | i w gornej | 62430 |   |
| aawansowane      | Grupy kontrolerów     | Komendy globalne                                  | Globalne strefy dostę  | Ď                   | Pokaż zakładki<br>Pokaż tylko zakładki w<br>by wyświatlić polecen | ıq zakładı          | kę.        |       |   |
| 10<br>10         | Kontrolery wirtualne  | Sieć i urządzenia                                 |                        |                     | Pokaż zakładki i pol<br>Pokazuj zakładki i pole                   | ecenia<br>ecenia pr | rzez cały  | czas. |   |
|                  |                       |                                                   |                        |                     |                                                                   |                     |            |       |   |

• Ukryć drzewko nawigacyjne.

| 8 E A                                                                                                    |                                                                                                    | VISO Enterprise v2.0.6.313                                                                                                    |
|----------------------------------------------------------------------------------------------------|----------------------------------------------------------------------------------------------------|----------------------------------------------------------------------------------------------------|
| System Konfiguracja Monitorowanie                                                                                                    | Rejestr zdarzeń Partycje Administracja                                                                                                    | CCTV Mapy Czas i obecność Auto                                                                                                    |
| Grupy użytkowników     Grupy użytkowników     Gooby     Gooby     Kto/Co                                                                                                    | Identyfikatory     Image: Typy nośników       Zasobnik na karty     Image: Tryby identyfikacji       Jak                                       | Przejścia      Przejścia     Przejść     Grupy przejść     Przejśc     Przejśc     Przejśc     Przejśc     Przejści      Przejści      Pr |
| Image: System         Image: System         Image: System <td< th=""><th>X       Image: Strong startowa         Ulubione         Dodaj Osobę szybko         Dodaj Osobę szybko         Edytuj Osobę online         Usuń</th><th>Osobę online</th></td<> | X       Image: Strong startowa         Ulubione         Dodaj Osobę szybko         Dodaj Osobę szybko         Edytuj Osobę online         Usuń | Osobę online                                                                                                    |

• Zablokować automatyczne ukrywanie okna Monitora Powiadomień.

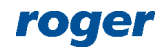

|                                                                                    | System pożarowy (2)                                                                                                    |  |  |             |                                  |                                  |                           |            |                   |   |              |                |       |
|------------------------------------------------------------------------------------|----------------------------------------------------------------------------------------------------|--|--|-------------|----------------------------------|----------------------------------|---------------------------|------------|-------------------|---|--------------|----------------|-------|
|                                                                                    | 🐞 Potwierdź 📸 Potwierdź wszystkie 🛛 🏨 Scenariusz 🚺 Znajdź na mapie 🛛 📈 Usuń potwierdzone 🛛 🦉 Raport                                                |  |  |             |                                  |                                  |                           |            |                   |   |              |                | 9     |
|                                                                                    | 📄 🖻 Poziom 🗟 Źródło Centrala Zdarzenie Komunikat centrali Zarejestrowa 🗟 Potwi 🗄 Czas potw                                                         |  |  |             |                                  |                                  |                           |            |                   |   | Czas potwier | Potwierdzone p | Skaso |
|                                                                                    | N<br>K                                                                                                    |  |  | = Szukaj    | R <mark>e</mark> c <i>Szukaj</i> | R <mark>e</mark> c <i>Szukaj</i> | n <mark>e</mark> c Szukaj | noc Szukaj | = Szukaj          | 8 | = Szukaj     | = Szukaj       |       |
| Γ                                                                                  | >                                                                                                    |  |  | Alarm kryty | [4]: Strefa                      | [1]: Centrala                    | Alarm pożarowy 2 stopnia  |            | 27.01.2023 12:30: |   |              |                |       |
| E [Alarm kryty [6]: ROP 5 [1]: Centrala Alarm pozarowy 2 stopnia 27.01.2023 12:30: |                                                                                                    |  |  |             |                                  |                                  |                           |            |                   |   |              |                |       |
|                                                                                    |                                                                                                    |  |  |             |                                  |                                  |                           |            |                   |   |              |                |       |
|                                                                                    |                                                                                                    |  |  |             |                                  |                                  |                           |            |                   |   |              |                |       |
|                                                                                    |                                                                                                    |  |  |             |                                  |                                  |                           |            |                   |   | I« « «       | Rekord 1 z 2 > | » »ı  |
| l                                                                                  | 🔥 System pożarowy (2) 🚊 System alarmowy (0) 📗 System kontroli dostępu (0) 🕐 Awarie (0)                                                             |  |  |             |                                  |                                  |                           |            |                   |   |              |                |       |
| ĺ                                                                                  | 🔟 🔚 Serwer: YMEA127564KS\SQLEXPRESS19 🜻 Baza danych: filmik_SM5_206 🔗 🤗 🔗 Status synchronizacji: 26.01.2023 14:57:50; ok 🔗 🔔 Operator: Admin 🗸 🔲 🔡 |  |  |             |                                  |                                  |                           |            |                   |   |              |                |       |

• Dostosować układ kolumn w oknie Monitora Powiadomień.

Możliwe jest m.in. usuwanie i dodawanie kolumn, sortowanie, itp. w menu dostępnym po kliknięciu jednej z kolumn prawym przyciskiem myszki. Kolumny można przeciągać zmieniając kolejność ich wyświetlania w oknie. Własny widok można zapisać tak by był on stosowany domyślnie przy każdym kolejnym uruchomieniu programu VISO.

| 6         | Syst | em po     | arowy (2)        |                                  |                    |                                            |                    |                |                                     |              |                 | 芨                                      |  |
|-----------|------|-----------|------------------|----------------------------------|--------------------|--------------------------------------------|--------------------|----------------|-------------------------------------|--------------|-----------------|----------------------------------------|--|
| ۲         | Potv | vierdź    | 🐞 Potwierdź wszy | rstkie 🛛 👔 Scen                  | ariusz 🛛 🚯 Znaj    | i <b>dź na mapie</b> │ ≢ Usuń potwierdzone |                    |                |                                     |              |                 |                                        |  |
|           | I    |           | Poziom 👻         | Źródło                           | Centrala           | Zdarzenie                                  | Komunika           | A 1            | Sortui rospaco                      | Czas potwier | Potwierdzone p  | Skaso                                  |  |
| кл<br>Е Я |      |           | = Szukaj         | R <mark>B</mark> C <i>Szukaj</i> | n∎c <i>Szukaj…</i> | Roc Szukaj                                 | Roc Szukaj         | Z+             |                                     | = Szukaj     | = Szukaj        |                                        |  |
| ⊳         |      |           | Alarm kryty.     | [4]: Strefa                      | [1]: Centrala      | Alarm pożarowy 2 stopnia                   |                    | <b>↓</b>       | Sortuj malejąco                     |              |                 |                                        |  |
|           |      |           | Alarm kryty.     | [6]: ROP 5                       | [1]: Centrala      | Alarm pożarowy 2 stopnia                   |                    |                | Usuń wszystkie sortowania           |              |                 |                                        |  |
|           |      |           |                  |                                  |                    |                                            |                    | 2              | Grupuj według tej kolumny           |              |                 |                                        |  |
|           |      |           |                  |                                  |                    |                                            |                    | 4              | Pokaż pole grupowania               |              |                 |                                        |  |
|           | Such | am potar  | www. (2) 🇯 Sve   | tem alarmowy (0)                 | System ko          | ntroli dostenu (0) (0 Awarie (0)           |                    |                | Usuń tę kolumnę                     | I« « •       | Rekord 1 z 2    | >>>>>>>>>>>>>>>>>>>>>>>>>>>>>>>>>>>>>> |  |
| <b>®</b>  | 3y30 | en pozaro | (2) <b>1</b> 373 |                                  |                    |                                            |                    |                | Wybór kolumn                        |              |                 |                                        |  |
|           | -    | Serwer:   | YMEA127564KS     | SQLEXPRESS19                     | 📒 Baza dany        | rch: filmik_SM5_206   🔗   🔗   🔗            | Status synchroniza | < + <b>A</b> + | Autodopasowanie                     | <b>.</b>     | Operator: Admin | · 🔲 ::                                 |  |
|           |      |           |                  |                                  |                    |                                            |                    |                | Autodopasowanie (wszystkie kolumny) |              |                 |                                        |  |
|           |      |           |                  |                                  |                    |                                            |                    | T              | Kreator filtra                      |              |                 |                                        |  |
|           |      |           |                  |                                  |                    |                                            |                    |                | Pokaż panel wyszukiwania            |              |                 |                                        |  |
|           |      |           |                  |                                  |                    |                                            |                    |                | Ukryj wiersz automatycznego filtra  |              |                 |                                        |  |

 Wyciągnąć okno Monitora Map i/lub Monitora Powiadomień poza okno główne programu VISO np. po to by wyświetlić na osobnym ekranie.

Okno Monitora Map można złapać w polu zakładki i przeciągnąć a Monitor Powiadomień najlepiej najpierw zadokować czyli zablokować autoukrywanie i następnie złapać za belkę górną i przeciągnąć. Oprogramowanie VISO umożliwia otwarcie jednego okna Monitora Map ale w razie potrzeby możliwe jest uruchomienie kilku instancji programu VISO na tym samym komputerze logując się za pomocą loginów i haseł różnych Operatorów programu. Więcej informacji na temat definiowania Operatorów podano w nocie aplikacyjnej AN040.

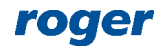

| 🛔 🔁 🏠                   |                            |                        |                                 |                             |                             |                      |                     | VISO Ente                   |
|-------------------------|----------------------------|------------------------|---------------------------------|-----------------------------|-----------------------------|----------------------|---------------------|-----------------------------|
| System Kon              | figuracja Monito           | rowanie R              | ejestr zdarzeń                  | Partycje                    | Administracja               | CCTV                 | Мару                | Czas i obe                  |
|                         | 😫 📑                        | ·                      | 5                               | Ļ                           |                             |                      |                     | $\mathbf{\underline{k}}$    |
| Monitorowanie<br>online | Monitor CCTV online<br>Map | Monitor sta<br>Przejść | nu Monitor Węzłów<br>Automatyki | Monitor Stref<br>Alarmowych | Monitor wejść<br>pożarowych | Monitor<br>Strefie o | ruchu w<br>becności | Monitor Strefy<br>obecności |
| Rejestr zdarzeń         | Wizualizacja               |                        | Stan sy                         | stemu                       |                             |                      | St                  | refa obecności              |
| 🟫 Strona startowa       | 🚺 Mapa [Monitor]           | ×                      |                                 |                             |                             |                      |                     |                             |
| Мару                    |                            | ¥                      | Wstecz Dalej 🕨                  |                             |                             |                      |                     |                             |
| V Polska 1              |                            |                        |                                 |                             |                             |                      |                     |                             |
| ✓ Centrala 1            |                            |                        |                                 |                             |                             |                      |                     |                             |
| Budynel                 | kA 2                       | 6                      | e                               | e                           |                             |                      |                     |                             |
| Budynel                 | k B                        |                        |                                 | 4                           |                             |                      |                     |                             |
| Budynel                 | kC                         |                        | 8                               |                             |                             | _                    | _                   |                             |
| Zakład produ            | kcviny 1                   |                        |                                 |                             |                             |                      | <u> </u>            |                             |
| Zakład produ            | ikoviny 2                  |                        |                                 |                             |                             | -                    |                     |                             |
| Magazyo                 |                            |                        |                                 |                             |                             | ۲                    |                     |                             |
| hidgazyn                |                            |                        |                                 |                             |                             |                      |                     |                             |
|                         |                            |                        |                                 |                             |                             |                      | <u></u>             |                             |
|                         |                            |                        |                                 |                             |                             | ]                    |                     |                             |
|                         |                            |                        |                                 |                             |                             |                      |                     |                             |
|                         |                            |                        |                                 |                             |                             |                      |                     |                             |

• Ustawić automatyczne uruchamiania Monitora Map przy starcie programu VISO.

Po wybraniu *Narzędzia->Ustawienia systemowe* w menu górnym programu VISO wybierz Monitor Map jako moduł startowy.

| Ed        | dycja ustawień programu                                                                                                  | ?              | × |
|-----------|----------------------------------------------------------------------------------------------------|----------------|---|
|           |                                                                                                    |                |   |
|           | Tryb generowania numeru RCP Brak                                                                                         |                |   |
| <u>``</u> | Interfejs użytkownika                                                                                                    |                |   |
|           | Sposób sortowania panelu nawigacyjnego ID                                                                                |                |   |
| Ι.        | Automatyczne wylogowanie operatora [min] Wyłączone                                                                       |                |   |
|           | Moduł startowy Monitor Map                                                                                               | ~              |   |
| 1         | Motyw Ciemny                                                                                                    |                |   |
| ~         | Opcje zarządzania bezpieczeństwem                                                                                        |                |   |
|           | Załącz VISO SMS Tak                                                                                                    |                |   |
|           | Alarm krytyczny Nie lokalizuj                                                                                            |                |   |
|           | Automatyczne potwierdzenie powiadomienia Nie                                                                             |                |   |
| ~         | Ustawienia serwera czasu                                                                                                 |                |   |
|           | Źródło czasu dla synchronizacji czasu kontrolera Czas stacji roboczej                                                    |                |   |
|           | Adres głównego serwera czasu time.windows.com                                                                            |                |   |
|           | Adres dodatkowego serwera czasu time.google.com                                                                          |                |   |
| M<br>Op   | loduł startowy<br>pcja umożliwia automatyczne wyświetlenie okna wybranego monitora w momencie uruchomienia programu VISC | D<br>OK Anuluj |   |

• Dostosować uprawnienia danego Operatora programu VISO.

Opisane wcześniej ukrycie menu górnego czy też drzewka nawigacji nie blokuje dostępu Operatora do ustawień konfiguracyjnych systemu. Zgodnie z notą aplikacyjną AN040 możliwe jest definiowanie Operatorów programu VISO z różnymi zakresami dostępu do funkcji i opcji programu, także w zakresie komend, które może dany Operator wywoływać z poziomu obiektów Monitora Map.

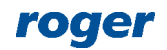

# **Obsługa VISO SMS**

VISO SMS składa się przede wszystkim z Monitora Powiadomień i Monitora Map. Monitor Powiadomień prezentuje Powiadomienia o różnych poziomach zgodnie z ich priorytetem w tym alarmy krytyczne. Pozwala on szybko uzyskać informację na temat alarmów i awarii a w połączeniu z Monitorem Map dodatkowo lokalizować źródło problemu na Mapie.

Monitor Map uruchamia się wybierając *Monitorowanie->Monitor Map* w menu górnym programu VISO lub automatycznie przy uruchomieniu programu VISO tak jak opisano to w poprzedniej sekcji.

Monitor Map zawiera:

- Podkład z obiektami, który można swobodnie przybliżać, oddalać i przesuwać.
- Drzewko z hierarchiczną listą Map, gdzie podawana jest liczba obiektów z Powiadomieniami na danej Mapie.
- Przyciski nawigacyjne Wstecz i Dalej.
- Minimapę z możliwością konfiguracji jej położenia.
- Warstwy pozwalające przełączać i filtrować obiekty wyświetlane na Mapach.

Monitor Powiadomień umożliwia:

- Potwierdzanie wybranych lub wszystkich Powiadomień w ramach danej zakładki. Potwierdzenia są rejestrowane w logu Operator, który jest dostępny po wybraniu *Administracja->Historia działań operatorów* w menu górnym programu VISO
- Lokalizację Powiadomienia na Mapie(-ach).
- Otwieranie Scenariuszy bezpieczeństwa.
- Wyświetlanie powiązanego materiału wideo z systemu CCTV.
- Usuwanie potwierdzonych Powiadomień.

Uwaga: W ogólnym ujęciu wszystkie Powiadomienie w monitorze Powiadomień wymagają potwierdzenia przez operatora programu VISO w momencie wystąpienia. Potwierdzenie ma na celu rejestrację reakcji operatora i może być wykorzystywane do późniejszej analizy działań ale nie wpływa ono na system który wygenerował Powiadomienie. Przykładowo potwierdzenie alarmu pożarowego nie kasuje tego alarmu w centrali pożarowej.

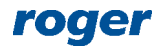

# AN055 System zarządzania bezpieczeństwem VISO SMS

#### 2023-02-03

| ↑ Strona startowa Strona [Monitor] ×                                                                                                    |                                |                                    |                                                         |                                                |                                 |                                           |                                        | ~                  |
|----------------------------------------------------------------------------------------------------|--------------------------------|------------------------------------|---------------------------------------------------------|------------------------------------------------|---------------------------------|-------------------------------------------|----------------------------------------|--------------------|
| Мару 🛛                                                                                                    | ┥ Wstecz 🛛 Dalej 🕨             |                                    |                                                         |                                                | Minimapa: Górny lewy            | r 🗸 🛛 Warstwy: 🛛 Kontrola dostępu, Automa | tyka, Systemy alarmowe, Systemy pożaro | we, C 🗸 🎝          |
| <ul> <li>Polska 1</li> <li>Centrala 1</li> <li>Budynek A</li> <li>Budynek B</li> <li>Budynek C</li> <li>Zakład produkcyjny 1</li> <li>Zakład produkcyjny 2</li> <li>Magazyn</li> </ul> |                                |                                    |                                                         | 27:<br>FIZ Cemera<br>Kamera PTZ K1/2:          |                                 |                                           |                                        |                    |
|                                                                                                    | 0<br>0<br>0                    | ■ ■<br>                            | <ul> <li>••••••••••••••••••••••••••••••••••••</li></ul> |                                                |                                 |                                           |                                        |                    |
| System pożarowy (2)           Dotwierdź         Spotwierdź wszystkie                                                                                                    | enariusz 🚯 Znajdź na mapie 🛛 🗯 | Usuń potwierdzone 🛛 🌉 Raport       |                                                         |                                                |                                 |                                           |                                        | ¥                  |
| Poziom \Xi                                                                                                    | Źródło Cent                    | trala                              | Zdarzenie                                               | Komunikat centrali                             | Zarejestrowane                  |                                           | nia Potwierdzone przez                 | Skasowane          |
| 5.3 = Szukaj 40c                                                                                                    | Szukaj Roc Szukaj              | n∎⊂ <i>Szukaj…</i>                 |                                                         | Roc Szukaj                                     | = Szukaj                        | = = Szukaj                                | = Szukaj                               | 8                  |
| Alarm krytyczny [4                                                                                                    | ]: Strefa 1 PPOŻ [1]: Centrala | FPA Bosch Alarm pożarowy 2 stopnia |                                                         |                                                | 27.01.2023 12:30:30             |                                           |                                        |                    |
| Alarm krytyczny [6]                                                                                                    | ]: ROP 51/1 [1]: Centrala      | FPA Bosch Alarm pożarowy 2 stopnia |                                                         |                                                | 27.01.2023 12:30:01             |                                           |                                        |                    |
|                                                                                                    |                                | 0                                  |                                                         |                                                |                                 |                                           |                                        | kord 2 z 2 > >> >> |
| A System pożarowy (2) System alarmowy (0)                                                                                                    | ) System kontroli dostępu (0)  | () Awarie (0)                      |                                                         |                                                |                                 |                                           |                                        |                    |
| III Serwer: YMEA127564KS\SQLEXPRESS1                                                                                                    | 9 📒 Baza danych: filmik_SMS_2  | 206 🔗 Serwery komunikacji: ok      | Serwer licencji: 192.168.11.13:8                        | 891 🔗 Status synchronizacji: 26.01.2023 14:57: | 50; ok 🔗 Komunikacja z kontrole | rami: ok Pobieranie zdarzeń:              | 👤 Ope                                  | erator: Admin 🗸 🔳  |

#### Wskaźnik powiadomień

Wskaźnik powiadomień jest wyświetlany w prawym górnym rogu programu VISO jeżeli zostanie załączony VISO SMS tak jak opisano to w konfiguracji wstępnej. Prezentuje on aktywne Powiadomienie o najwyższym priorytecie i umożliwia jego lokalizację na Mapach, na których dany obiekt został dodany oraz podgląd CCTV jeżeli dla obiektu został zdefiniowany Link do filmu.

| .roger.pl                                                                                                    | Ē — 0                                                                                                    | × |
|----------------------------------------------------------------------------------------------------|----------------------------------------------------------------------------------------------------|---|
| Systemy pożarowe Narzędzia 🥥 Status synchronizacji                                                                                                    |                                                                                                    | 0 |
| Image: Servery komunikacji       Image: Czytniki linii papilarnych       Image: Strefy zwrody         Image: Servery kontrolerów       Image: Komendy globalne       Image: Strefy zwrody         Image: Servery kontrolerów       Image: Strefy zwrody       Image: Strefy zwrody         Image: Servery kontrolerów       Image: Strefy zwrody       Image: Strefy zwrody         Image: Strefy zwrody       Image: Strefy zwrody       Image: Strefy zwrody         Image: Strefy zwrody       Image: Strefy zwrody       Image: Strefy zwrody         Image: Strefy zwrody       Image: Strefy zwrody       Image: Strefy zwrody         Image: Strefy zwrody       Image: Strefy zwrody       Image: Strefy zwrody         Image: Strefy zwrody       Image: Strefy zwrody       Image: Strefy zwrody         Image: Strefy zwrody       Image: Strefy zwrody       Image: Strefy zwrody         Image: Strefy zwrody       Image: Strefy zwrody       Image: Strefy zwrody         Image: Strefy zwrody       Image: Strefy zwrody       Image: Strefy zwrody         Image: Strefy zwrody       Image: Strefy zwrody       Image: Strefy zwrody         Image: Strefy zwrody       Image: Strefy zwrody       Image: Strefy zwrody         Image: Strefy zwrody       Image: Strefy zwrody       Image: Strefy zwrody         Image: Strefy zwrody       Image: Strefy zwrody <t< td=""><td>vtu wyposażenia<br/>refy dostępu</td><td>^</td></t<> | vtu wyposażenia<br>refy dostępu                                                                                                    | ^ |
| dostępu i automatyki budynkowej RACS 5<br>3                                                                                                    | Alarm pożarowy 2 stopnia Zarejestrowane: 27.01.2023 12:30:01 Źródło: [6]: RDP S1/1 Urządzenie: [1]: Centrala FPA Bosch_1  Podąład CCTV  Znajdź na mapie [3]: Budynek A |   |

#### Automatyczna lokalizacja alarmu krytycznego

W przypadku Powiadomień typu alarm krytyczny możliwe jest skonfigurowanie systemu w taki sposób że w momencie zarejestrowania takiego Powiadomienia, oprogramowanie automatycznie wyświetli Mapę w ramach Monitora Map i zrobi zbliżenie na obiekt z alarmem krytycznym. Automatyczna lokalizacja dotyczy pierwszego alarmu krytycznego, który wystąpił. Kolejny nie zostanie automatycznie zlokalizowany jeżeli poprzedni nie został potwierdzony. Automatyczną lokalizację załącza się po wybraniu *Narzędzia-> Ustawienia systemowe* w menu górnym programu VISO. Możliwe jest załączenie samej lokalizacji oraz lokalizacji z automatycznym odtworzeniem wideo z powiązanej kamery o ile integracja z CCTV oraz Link do filmu zostały uprzednio skonfigurowane.

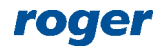

| Edyo                                            | cja ustawień programu                                                                                                    |                                                                                                    | P                                                    | ×          |
|-------------------------------------------------|----------------------------------------------------------------------------------------------------|----------------------------------------------------------------------------------------------------|------------------------------------------------------|------------|
|                                                 | Sposób sortowania panelu nawigacyjnego                                                                                                    | ID                                                                                                    |                                                      |            |
|                                                 | Automatyczne wylogowanie operatora [min]                                                                                                    | Wyłączone                                                                                                    |                                                      |            |
|                                                 | Moduł startowy                                                                                                    | Monitor Map                                                                                                    |                                                      |            |
|                                                 | Motyw                                                                                                    | Ciemny                                                                                                    |                                                      |            |
| - (                                             | Opcje zarządzania bezpieczeństwem                                                                                                    |                                                                                                    |                                                      |            |
|                                                 | Załącz VISO SMS                                                                                                    | Tak                                                                                                    |                                                      |            |
|                                                 | Alarm krytyczny                                                                                                    | Lokalizuj i wyświetl obraz z kamer                                                                                                    | y                                                    | $\sim$     |
| T                                               | Automatyczne potwierdzenie powiadomienia                                                                                                    | Nie                                                                                                    |                                                      |            |
| 1                                               | Ustawienia serwera czasu                                                                                                    |                                                                                                    |                                                      |            |
|                                                 | Źródło czasu dla synchronizacji czasu kontrolera                                                                                                    | Czas stacji roboczej                                                                                                    |                                                      |            |
|                                                 | Adres głównego serwera czasu                                                                                                    | time.windows.com                                                                                                    |                                                      |            |
|                                                 | Adres dodatkowego serwera czasu                                                                                                    | time.google.com                                                                                                    |                                                      |            |
| 1                                               | Nośniki                                                                                                    |                                                                                                    |                                                      |            |
|                                                 | Tylko unikalne kody PIN                                                                                                    | Tak                                                                                                    |                                                      |            |
| Alan<br>ara<br>Nie<br>Loł<br>ierv<br>rze<br>Loł | rm krytyczny<br>ametr określa sposób reakcji w momencie wystąpienia alarmu krytyczi<br>tępne opcje:<br>lokalizuj - brak automatycznej lokalizacji alarmu krytycznego w Moni<br>kalizuj - automatyczne wyświetlenie mapy oraz zbliżenie na obiekt z a<br>wszy alarm, który wystąpił w monitorze. Kolejny alarm nie będzie aut<br>sz operatora.<br>kalizuj i wyświetł obraz z kamery - oprócz lokalizacji alarmu w Monitor; | nego w Monitorze Powiadomień.<br>torze Map po jego wystąpieniu w Monitorze Powiadomie<br>larmem krytycznym gdy otwarty jest Monitor Map. Loka<br>omatycznie lokalizowany dopóki aktywny alarm nie zost<br>ze Map dodatkowo wyświetlane iest okno z obrazem kar | ń.<br>lizowany jest<br>anie potwierc<br>nery powiaza | t<br>Izony |
| obie                                            | ktem na którym wystąpił alarm krytyczny.                                                                                                    | ок                                                                                                    | An                                                   | ului       |

#### **Obsługa systemu CCTV**

Na Mapie można umieszczać obiekty kamer jeżeli zdefiniowana jest integracja z którymś z obsługiwanych systemów CCTV. Kliknięcie obiektu kamery lewym przyciskiem myszki pozwala wyświetlić obraz online z kamery.

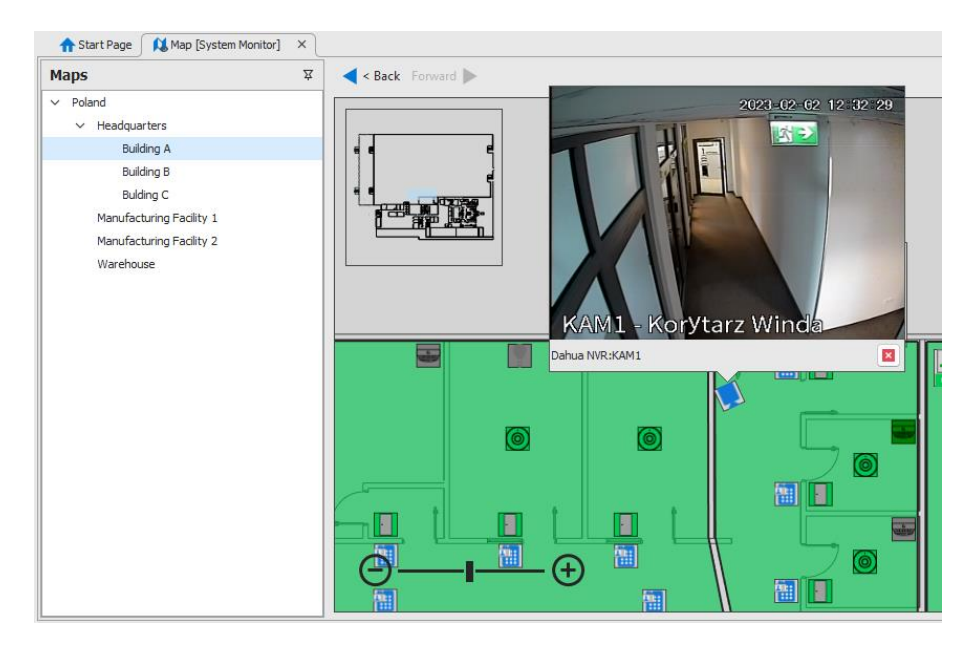

Na poziomie Map integracja umożliwia wyświetlenie strumienia wideo nie tylko z obiektu kamery ale także z poziomu podanych poniżej obiektów jeżeli zostały one powiązane z kanałem/kamerą systemu CCTV poprzez konfigurację Linku do filmu:

- Przejście
- Punkt identyfikacji
- Linia wejściowa (zwykle czujka) systemu alarmowego
- Strefa systemu alarmowego
- Linia wejściowa (zwykle czujka) systemu pożarowego

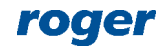

#### • Strefa systemu pożarowego

Na poziomie Monitora Powiadomień możliwe jest nie tylko wyświetlenia obrazu online z kamery ale także odtworzenie nagrania z momentu wystąpienia Powiadomienia.

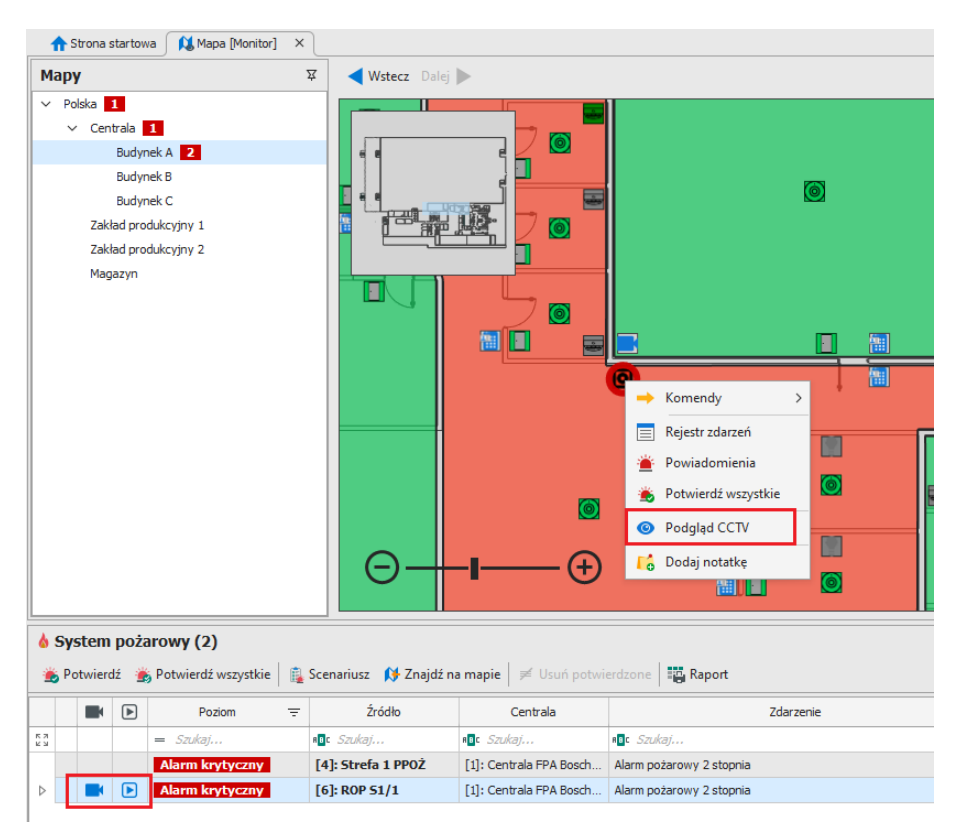

Obraz z kamery może również być od razu wyświetlany na Mapie w ramach automatycznej lokalizacji alarmu krytycznego tak jak to opisano we wcześniejszej sekcji.

Dodatkowo do monitorowania obiektów za pomocą kamer można wykorzystać monitor CCTV online, który jest dostępny po wybraniu *Monitorowanie->CCTV online* w menu górnym programu VISO. W monitorze można z kolei ustawić filtr i zaznaczyć opcję *Automatycznie przełącz na kanał CCTV powiązany z ostatnim zdarzeniem*. Przy odpowiednio zdefiniowanym filtrze wybrane zdarzenia mogą przełączać kamerę związana z alarmem na widok główny.

Jeżeli w programie VISO uruchomiony jest monitor CCTV online to po kliknięciu kamery prawym przyciskiem myszki na Mapie i wybraniu polecenia *Podgląd w CCTV online* możliwe jest przełączenie strumienia wideo z tej kamery na monitor CCTV online.

#### Obsługa systemu KD

Obsługa systemu kontroli dostępu w VISO SMS umożliwia zdalne sterowanie, monitorowanie, wizualizację oraz lokalizację alarmów, awarii i innych stanów z wykorzystaniem Monitora Map oraz Monitora Powiadomień. Strefy alarmowe oraz Strefy obecności mogą być prezentowane na Mapach jako ikony i/lub rysowane obszary.

Na obiektach można bezpośrednio wywołać najczęściej stosowane komendy takie jak np. *Otwórz na stałe* w przypadku obiektu Przejście i dodatkowo za pomocą polecenia *Wykonaj Komendę zdalną* można przejść do okna, w którym wybrana może być z listy dowolna dostępna dla tego obiektu funkcja np. *[123]: Wyłącz tryb awaryjny na Przejściu*. Polecenie *Wykonaj domyślną Komendę zdalną* pozwala od razu wywołać wybraną funkcję bez konieczności jej wybierania z listy. Obsługa Komend zdalnych wymaga dodatkowej konfiguracji uprawnień operatora co opisano w nocie aplikacyjnej AN048.

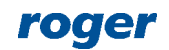

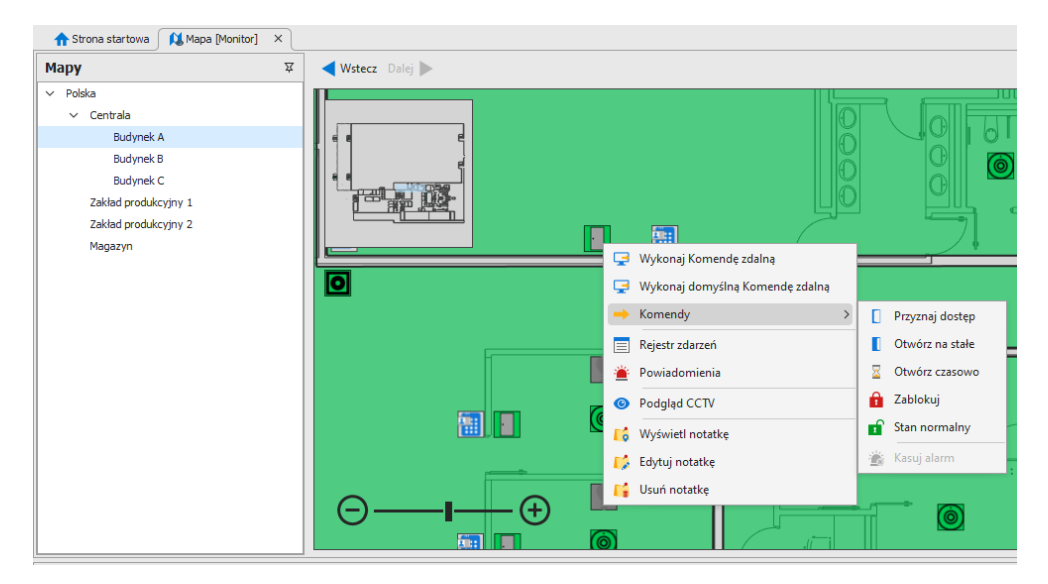

| Obiekt                 | Stany                                                                                                    | Powiado-<br>mienia                                                               | Polecenia                                                                                                    | Uwagi                                                                                                    |
|------------------------|----------------------------------------------------------------------------------------------------|----------------------------------------------------------------------------------|----------------------------------------------------------------------------------------------------|----------------------------------------------------------------------------------------------------|
| Przejście              | Stan otwarcia:<br>- Zamknięte<br>- Otwarte<br>Tryb przejścia:<br>- Normalny<br>- Odblokowane<br>- Zablokowane<br>- Warunkowo<br>odblokowane | - Alarm<br>wejścia<br>siłowego<br>- Alarm<br>zbyt<br>długo<br>otwartych<br>drzwi | <ul> <li>Wykonaj Komendę<br/>zdalną</li> <li>Wykonaj domyślną<br/>Komendę zdalną</li> <li>Komendy: <ul> <li>Przyznaj dostęp</li> <li>Otwórz na stałe</li> <li>Otwórz czasowo</li> <li>Zablokuj</li> <li>Stan normalny</li> <li>Kasuj alarm</li> <li>Rejestr zdarzeń</li> <li>Potwierdź</li> <li>wszystkie</li> <li>Podgląd CCTV</li> </ul> </li> </ul> | Wystąpienie Powiadomienia<br>jest sygnalizowane zgodnie z<br>wybranym typem animacji<br>obiektu.<br>Po wybraniu <i>Powiadomienia</i><br>wyświetlana jest lista<br>Powiadomień z wybranego<br>zakresu czasowego (domyślnie<br>24h).<br>Użycie polecenia <i>Potwierdź</i><br><i>wszystkie</i> jest rejestrowane w<br>Historii działań Operatorów.<br>Podgląd CCTV jest dostępny<br>tylko jeżeli obiekt jest<br>skojarzony z kamerą poprzez<br>Link do filmów w ramach<br>integracji z CCTV opisanej w<br>nocie AN007. |
| Punkt<br>identyfikacji | -                                                                                                    | -                                                                                | <ul> <li>Wykonaj Komendę</li> <li>zdalną</li> <li>Wykonaj domyślną</li> <li>Komendę zdalną</li> <li>Rejestr zdarzeń</li> <li>Podgląd CCTV</li> </ul>                                                                                                    | Podgląd CCTV jest dostępny<br>tylko jeżeli obiekt jest<br>skojarzony z kamerą poprzez<br>Link do filmów w ramach<br>integracji z CCTV opisanej w<br>nocie AN007.                                                                                                    |
| Strefa<br>dostępu      | -                                                                                                    | -                                                                                | <ul> <li>Wykonaj Komendę</li> <li>zdalną</li> <li>Wykonaj domyślną</li> <li>Komendę zdalną</li> <li>Rejestr zdarzeń</li> </ul>                                                                                                    | -                                                                                                    |
| Strefa<br>alarmowa     | - Uzbrojona<br>- Rozbrojona<br>- Nieznany                                                                                                   | -                                                                                | <ul> <li>Wykonaj Komendę<br/>zdalną</li> <li>Wykonaj domyślną<br/>Komendę zdalną</li> <li>Komendy:</li> <li>Uzbrój/Rozbrój</li> </ul>                                                                                                    | -                                                                                                    |

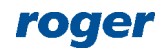

|                     |                                          |   | <ul> <li>Rejestr zdarzeń</li> </ul>                                                                                                    |                                                                                                    |
|---------------------|------------------------------------------|---|----------------------------------------------------------------------------------------------------|----------------------------------------------------------------------------------------------------|
| Węzeł<br>automatyki | - Wyłączony<br>- Załączony<br>- Nieznany | - | <ul> <li>Wykonaj Komendę<br/>zdalną</li> <li>Wykonaj domyślną<br/>Komendę zdalną</li> <li>Komendy: <ul> <li>Załącz</li> <li>Wyłącz</li> </ul> </li> <li>Rejestr zdarzeń</li> <li>Powiadomienia</li> <li>Potwierdź<br/>wszystkie</li> </ul> | Wystąpienie Powiadomienia<br>jest sygnalizowane zgodnie z<br>wybranym typem animacji<br>obiektu.<br>Po wybraniu <i>Powiadomienia</i><br>wyświetlana jest lista<br>Powiadomień z wybranego<br>zakresu czasowego (domyślnie<br>24h).<br>Użycie polecenia <i>Potwierdź</i><br><i>wszystkie</i> jest rejestrowane w<br>Historii działań Operatorów. |
| Strefa<br>obecności | -                                        | - | Użytkownicy w<br>strefie                                                                                                    | Ikona obiektu przedstawia<br>aktualną ilość użytkowników w<br>strefie. Po wybraniu polecenia<br><i>Użytkownicy w strefie</i><br>wyświetlana jest lista Osób w<br>strefie.                                                                                                    |

W przypadku obsługi systemu KD dodatkowo można skorzystać z takich monitorów jak Monitor ruchu w Strefie obecności, Monitor Strefy obecności, Monitor Statusu RCP, Monitor stanu Przejść czy Monitor Węzłów Automatyki. Monitory mogą być uruchamiane w ramach programu VISO lub w oddzielnych oknach po wybraniu *Monitorowanie* w menu górnym programu VISO.

# **Obsługa systemu SSP**

Obsługa systemu pożarowego w VISO SMS polega przede wszystkim na monitorowaniu, wizualizacji oraz lokalizacji alarmów, awarii i innych stanów. Dodatkowo możliwe jest zdalne zatwierdzanie alarmów pożarowych 1 stopnia w celu ich dalszej weryfikacji na obiekcie pod kątem fałszywych alarmów jak też wywoływanie różnego rodzaju komend serwisowych typu zablokuj czujkę, wyłącz czujkę, włącz test, aktywuj/dezaktywuj wyjście. Obserwacja stanu linii wyjściowych jest przydatna podczas testów i serwisowania nie tylko systemu przeciwpożarowego ale również systemu oddymiania i przewietrzania. Czujki mogą być prezentowane na Mapie jako pojedyncze obiekty i dodatkowo możliwa jest wizualizacja całej grupy czujek w postaci strefy, której obszar na Mapie może przyjmować kształt zdefiniowany przez operatora.

VISO SMS służy przede wszystkim do monitorowania systemu SSP i nie pozwala na pełną zdalną obsługę centrali pożarowej, w szczególności nie pozwala zdalnie resetować czy anulować alarmów w centrali. Tego typu czynności powinny być realizowane bezpośrednio z poziomu panelu centrali pożarowej.

| Obiekt             | Stany                                                                                                    | Powiado-<br>mienia                                                                                                 | Polecenia                                                                                                    | Uwagi                                                                                                    |
|--------------------|----------------------------------------------------------------------------------------------------|----------------------------------------------------------------------------------------------------|----------------------------------------------------------------------------------------------------|----------------------------------------------------------------------------------------------------|
| Linia<br>wejściowa | <ul> <li>Normalny</li> <li>Alarm 1<br/>stopnia</li> <li>Alarm 2<br/>stopnia</li> <li>Zablokowane</li> <li>Błąd</li> <li>Nieznany</li> <li>Tryb testów</li> <li>Aktywowane</li> <li>Wyłączone</li> </ul> | <ul> <li>Alarm</li> <li>pożarowy 1</li> <li>stopnia</li> <li>Alarm</li> <li>pożarowy 2</li> <li>stopnia</li> </ul> | <ul> <li>Komendy:</li> <li>Potwierdź<br/>alarm 1 stopnia</li> <li>Wyłącz</li> <li>Włącz</li> <li>Zablokuj</li> <li>Odblokuj</li> <li>Włącz test</li> <li>Wyłącz test</li> <li>Rejestr zdarzeń</li> <li>Powiadomienia</li> </ul> | Wystąpienie Powiadomienia<br>jest sygnalizowane zgodnie z<br>wybranym typem animacji<br>obiektu.<br>Po wybraniu <i>Powiadomienia</i><br>wyświetlana jest lista<br>Powiadomień z wybranego<br>zakresu czasowego (domyślnie<br>24h).<br>Użycie polecenia <i>Potwierdź</i><br><i>wszystkie</i> jest rejestrowane w<br>Historii działań Operatorów.<br>Dodatkowo uruchamia ono |

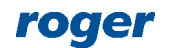

|                    |                                                                                    |                                              | - Potwierdź<br>wszystkie<br>- Podgląd CCTV                                                                                                    | jednocześnie polecenie<br><i>Potwierdź alarm 1 stopnia</i><br>jeżeli taki alarm wystąpił.<br>Podgląd CCTV jest dostępny<br>tylko jeżeli obiekt jest<br>skojarzony z kamerą poprzez<br>Link do filmów w ramach<br>integracji z CCTV opisanej w<br>nocie AN007. |
|--------------------|------------------------------------------------------------------------------------|----------------------------------------------|----------------------------------------------------------------------------------------------------|----------------------------------------------------------------------------------------------------|
| Linia<br>wyjściowa | - Normalny<br>- Zablokowane<br>- Błąd<br>- Nieznany<br>- Aktywowane<br>- Wyłączone | -                                            | <ul> <li>Komendy:</li> <li>Aktywuj</li> <li>Deaktywuj</li> <li>Wyłącz</li> <li>Włącz</li> <li>Zablokuj</li> <li>Odblokuj</li> <li>Rejestr zdarzeń</li> </ul> | jw.                                                                                                    |
| Strefa             | -                                                                                  | - Alarm 1<br>stopnia<br>- Alarm 2<br>stopnia | - Rejestr zdarzeń<br>- Powiadomienia                                                                                                    | Strefa sygnalizuje alarm jeżeli<br>co najmniej jedna z należącej<br>do niej linii wejściowych<br>(czujek) zgłasza alarm.                                                                                                    |

W przypadku obsługi systemu SSP dodatkowo można skorzystać z Monitora wejść pożarowych, który może być uruchamiany w ramach programu VISO lub w oddzielnym oknie po wybraniu *Monitorowanie* w menu górnym programu VISO.

Uwaga: System VISO SMS w ramach integracji z centralami pożarowymi zgodnie z:

- Rozporządzeniem Ministra Infrastruktury i Budownictwa z dnia 17 listopada 2016 r. w sprawie sposobu deklarowania właściwości użytkowych wyrobów budowlanych oraz sposobu znakowania ich znakiem budowlanym,

- Rozporządzeniem Ministra Spraw Wewnętrznych i Administracji z dnia 20 czerwca 2007 r. w sprawie wykazu wyrobów służących zapewnieniu bezpieczeństwa publicznego lub ochronie zdrowia i życia oraz mienia, a także zasad wydawania dopuszczenia tych wyrobów do użytkowania,

- Rozporządzeniem Ministra Inwestycji i Rozwoju z dnia 13 czerwca 2018 r. w sprawie sposobu deklarowania właściwości użytkowych wyrobów budowlanych oraz sposobu znakowania ich znakiem budowlanym,

- Rozporządzeniem Ministra Rozwoju, Pracy i Technologii z dnia 4 grudnia 2020 r. zmieniającym rozporządzenie w sprawie sposobu deklarowanie właściwości użytkowych wyrobów budowlanych oraz sposobu znakowania ich znakiem budowlanym,

jest wyrobem budowlanym służącym jedynie do wizualizacji w systemach integracji pożarowej i w związku tym w jego przypadku nie jest wymagana certyfikacja ze strony CNBOP w zakresie dokumentów potwierdzających wprowadzenie takiego wyrobu do obrotu i użytkowania.

# Obsługa systemu SSWiN

Obsługa systemu alarmowego w VISO SMS polega na monitorowaniu, wizualizacji oraz lokalizacji alarmów, awarii i innych stanów. Dodatkowo możliwe jest zdalne przezbrajanie strefy czyli załączanie i wyłączanie czuwania, anulowanie alarmu i kasowanie pamięci alarmu jak też wywoływanie różnego rodzaju komend serwisowych typu zablokuj czujkę, wyłącz/załącz linię wyjściową. Czujki mogą być prezentowane na Mapie jako pojedyncze obiekty i dodatkowo możliwa jest wizualizacja całej grupy czujek w postaci strefy, której obszar na Mapie może przyjmować kształt zdefiniowany przez operatora.

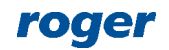

| Obiekt             | Stany                                                                                                    | Powiado-<br>mienia                                                                                                    | Polecenia                                                                                                    | Uwagi                                                                                                    |
|--------------------|----------------------------------------------------------------------------------------------------|----------------------------------------------------------------------------------------------------|----------------------------------------------------------------------------------------------------|----------------------------------------------------------------------------------------------------|
| Linia<br>wejściowa | <ul> <li>Nieznany</li> <li>Brak</li> <li>Alarm</li> <li>Pamięć<br/>alarmu</li> <li>Blokada</li> <li>Awaria</li> <li>Sabotaż</li> <li>Alarm<br/>sabotażowy</li> <li>Pamięć<br/>sabotażu</li> <li>Naruszenie</li> <li>Maskowanie<br/>czujki</li> <li>Pamięć<br/>maskowania</li> </ul> | <ul> <li>Alarm ze<br/>strefy<br/>alarmowej</li> <li>Sabotaż z<br/>linii wejściowej</li> <li>Alarm<br/>sabotażowy<br/>(TAMPER)</li> <li>Alarm z linii<br/>wejściowej</li> <li>Awaria na<br/>linii wejściowej</li> <li>Maskowanie<br/>na linii<br/>wejściowej</li> <li>inne</li> </ul> | - Zablokuj /<br>Odblokuj<br>- Rejestr zdarzeń<br>- Powiadomienia<br>- Potwierdź<br>wszystkie<br>- Podgląd CCTV                                                                         | Wystąpienie alarmu jest<br>sygnalizowane zgodnie z<br>wybranym typem animacji<br>obiektu.<br>Po wybraniu <i>Powiadomienia</i><br>wyświetlana jest lista<br>Powiadomień z wybranego<br>zakresu czasowego<br>(domyślnie 24h).<br>Użycie polecenia <i>Potwierdź</i><br><i>wszystkie</i> jest rejestrowane w<br>Historii działań Operatorów.<br>Podgląd CCTV jest dostępny<br>tylko jeżeli obiekt jest<br>skojarzony z kamerą poprzez<br>Link do filmów w ramach<br>integracji z CCTV opisanej w<br>nocie AN007. |
| Linia<br>wyjściowa | - Nieaktywne<br>- Aktywne<br>- Nieznane                                                                                                    | -                                                                                                    | <ul> <li>Rejestr zdarzeń</li> <li>Załącz/Wyłącz</li> </ul>                                                                                                    | -                                                                                                    |
| Strefa             | <ul> <li>Nieznany</li> <li>Alarm</li> <li>Pamięć<br/>alarmu</li> <li>Uzbrojenie</li> <li>Czas na<br/>wyjście</li> <li>Rozbrojenie</li> </ul>                                                                                                    | -                                                                                                    | <ul> <li>Wyłącz/załącz<br/>czuwanie</li> <li>Kasuj pamięć<br/>alarmu</li> <li>Rejestr zdarzeń</li> <li>Powiadomienia</li> <li>Potwierdź<br/>wszystkie</li> <li>Podgląd CCTV</li> </ul> | jw.                                                                                                    |

W przypadku obsługi systemu SSWiN dodatkowo można skorzystać z Monitora Stref Alarmowych, który może być uruchamiany w ramach programu VISO lub w oddzielnym oknie po wybraniu *Monitorowanie* w menu górnym programu VISO.

# **Rejestr powiadomień**

Rejestr powiadomień w odróżnieniu od Rejestru zdarzeń zawiera tylko Powiadomienia czyli tylko te zdarzenie, które mają zdefiniowany Poziom powiadomienia. Rejestr jest wywoływany poprzez wybranie *Rejestr zdarzeń-> Rejestr Powiadomień* w menu górnym programu VISO i umożliwia on definiowanie i stosowanie zaawansowanych filtrów. Rejestr powiadomień może być stosowany do rejestracji prac serwisowych np. zadymianie czujki systemu pożarowego w trybie testowym jest rejestrowane przez VISO SMS jako Powiadomienie.

Program VISO umożliwia usuwanie zdarzeń z rejestru poprzez wybranie *Rejestr zdarzeń-> Usuwanie zdarzeń*. Jest to przydatne gdy baza danych szybko się przepełnia i wymagane jest okresowe usuwanie starszych zdarzeń. W VISO v2.0.6 dodano możliwość usuwania zdarzeń z wyłączeniem Powiadomień.

# Notatki

Na poziomie obiektów Mapy możliwe jest dodawanie, edytowanie i usuwanie Notatek. Po prawej stronie Monitora Map w VISO SMS dostępna jest z kolei zakładka z listą wszystkich dodanych

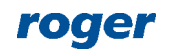

Notatek. Funkcjonalność ta może być przydatna dla osób odpowiedzialnych za serwis i naprawy systemów bezpieczeństwa bo pozwala ona rejestrować uwag i obserwacje wymagające dalszych działań.

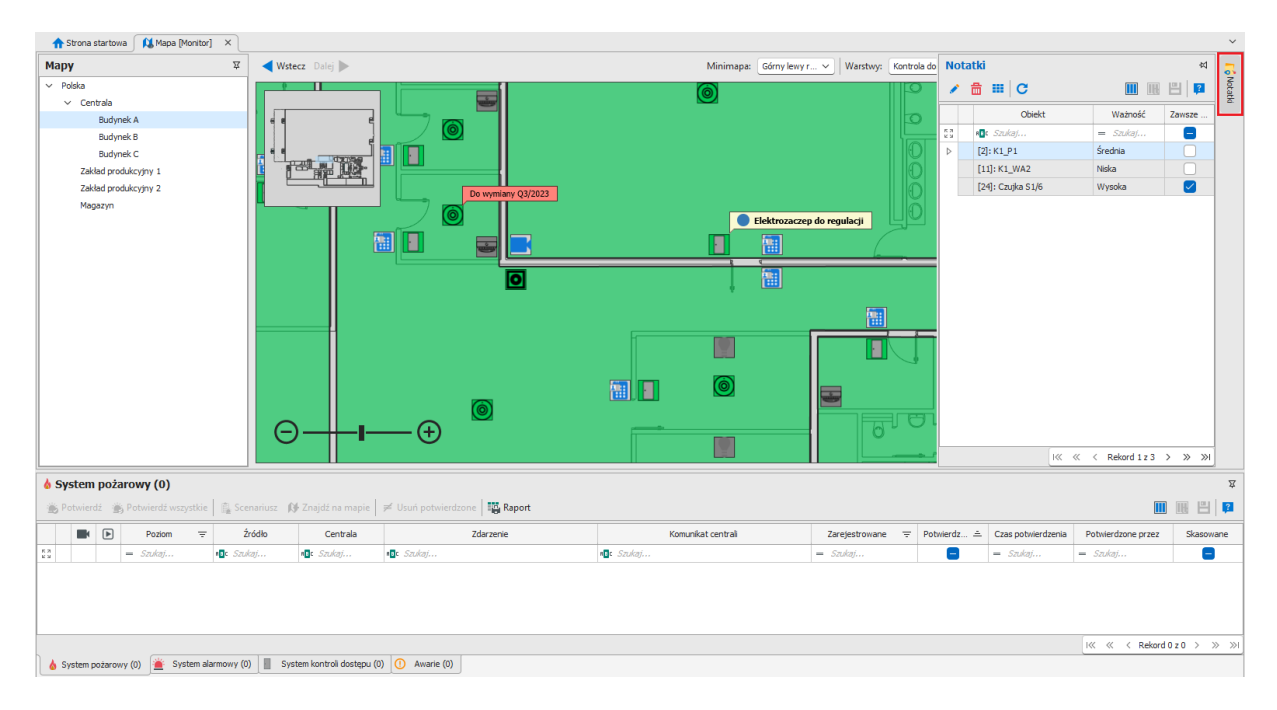

Kontakt: Roger sp. z o.o. sp.k. 82-400 Sztum Gościszewo 59 Tel.: +48 55 272 0132 Faks: +48 55 272 0133 Pomoc tech.: +48 55 267 0126 Pomoc tech. (GSM): +48 664 294 087 E-mail: pomoc.techniczna@roger.pl Web: www.roger.pl

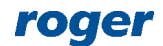